### STATEWIDE CONSTRUCTION STORMWATER GENERAL PERMIT

## DISCHARGER'S GUIDE TO THE STORMWATER MULTIPLE APPLICATION AND REPORT TRACKING SYSTEM (SMARTS) DATABASE

# **ANNUAL REPORT**

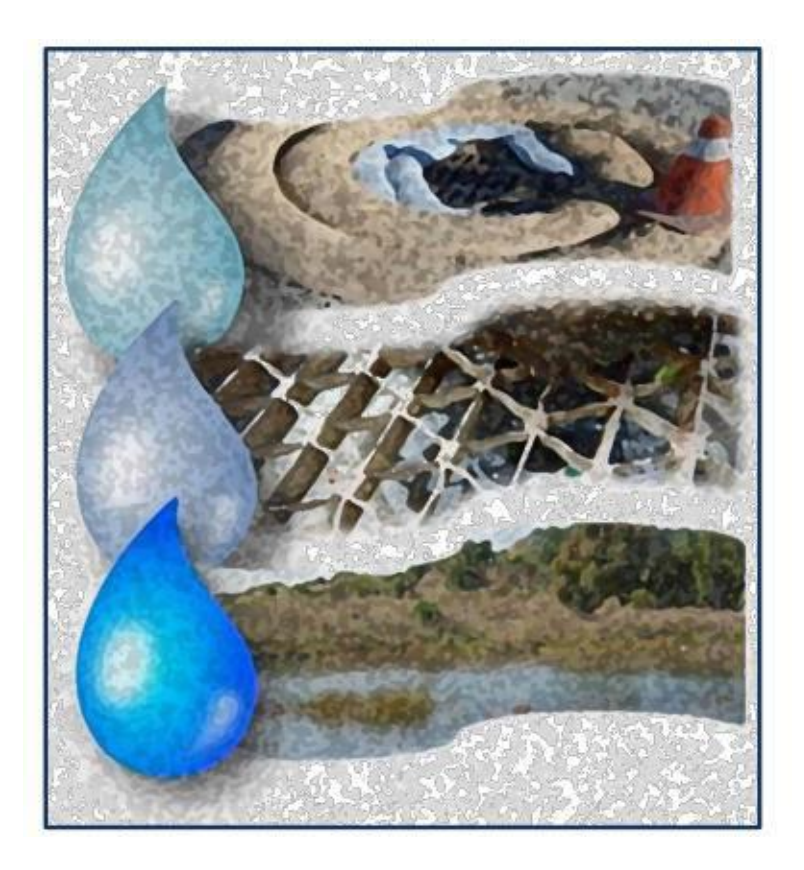

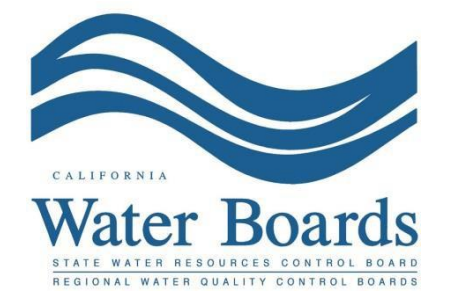

Last Revision October 2024

#### **Construction Stormwater General Permit Annual Report:**

Construction stormwater dischargers with a Waste Discharge Identification (WDID) number active for at least three months in the reporting year (July 1<sup>st</sup> to June 30<sup>th</sup>) are required to submit an Annual Report no later than September 1<sup>st</sup> following each reporting year. The Annual Report is submitted via the Stormwater Multiple Application and Report Tracking System (SMARTS).

The Annual Report is a list of questions summarizing the site's compliance with all applicable requirements of the Construction Stormwater General Permit. A Compliance Summary spreadsheet tracking inspection and monitoring information is a required attachment. The Annual Report may be filled out by any SMARTS user linked to the WDID number; however, only a Legally Responsible Person (LRP) or Duly Authorized Representative (DAR) with a valid eAuthorization form on file may certify the report.

The following steps guide the SMARTS user through submittal of an Annual Report:

1. Log into <u>SMARTS</u> (<u>https://smarts.waterboards.ca.gov</u>)

Browser Requirements: SMARTS best works with Google Chrome or Microsoft Edge. Use of other browsers may cause unexpected errors.

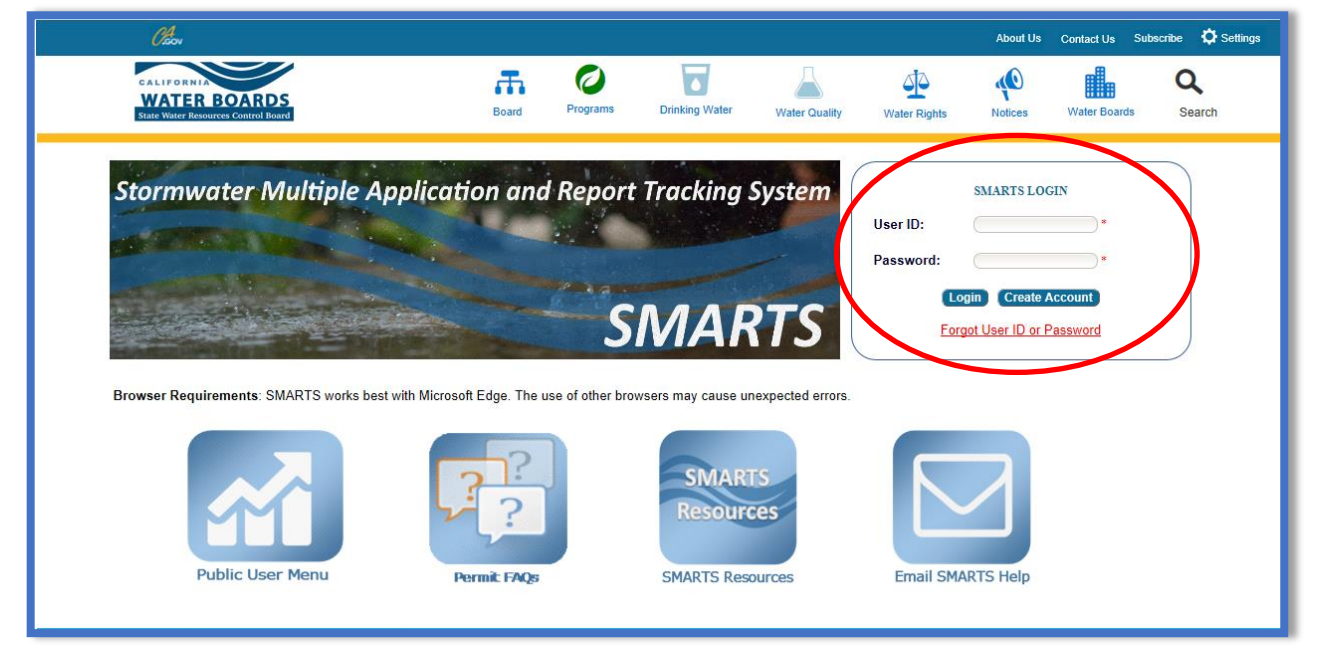

- CalEPA Stormwater Multiple Application and Report Tracking System 0.Gov You are logged in as Matthew Shimizu. If this account does not belong to you, please log out Active Applications File Reports Account Management Recertify Existing Applications Document Ready for Certification Start a New Application Pending Applications Submitted Applications View and continue applications that are in progress or have been returned. Manage active and terminated applications processed by the State Water Board. (Submit a Change of Information, amend a Stormwater Pollution Prevention Plan, convert to a No Exposure Certification, view inspections and reports, etc.) Documents Ready for Certification File Reports For the Legally Responsible Person and Duly Authorized Representative(s): View previously submitted reports and submit new reports to ensure permit compliance View, certify, and submit documents to the State Water Board. Account Management **Recertify Existing Application** Recertify an annual No Exposure Certification or coverage under a reissued General Permit. Perform administrative tasks associated with your account. (Update organization info, manage Legally Responsible Person, manage linked users manage Compliance Groups, view outstanding invoices, self-certify as a QSD, etc.) © 2022 State of California. Conditions of Use Privacy Policy
- 2. From the main menu, select "File Reports".

3. Select "Annual Reports".

| Stormwater Multiple Application and Report Tracking System                                                                     | ter Boards Calera Lowerse Color Reverse Color Reverse Reverse |
|----------------------------------------------------------------------------------------------------|----------------------------------------------------------------------------------------------------|
| Start a New Application  V Active Applications File Reports                                                                    | Account Management Recertify Existing Applications Document Ready for Certification                                                                                                    |
| Home > Reports Menu                                                                                                    |                                                                                                    |
| Annual Reports View, edit, and submit Annual Reports.                                                                          | <u>Ad Hoc Monitoring Reports</u><br>View, edit, and submit Ad Hoc Monitoring Reports.                                                                                                    |
| Industrial Exceedance Response Action Reports                                                                                  | Caltrans Incident Reports                                                                                                    |
| View, edit, and submit Level 1 and Level 2 Exceedance Response Action<br>Reports for the Industrial Stormwater General Permit. | View, edit, and submit Caltrans Incident Reports.                                                                                                    |
| Water Quality Based Corrective Actions Reports                                                                                 | Other Reports                                                                                                    |
| View, edit, and submit Water Quality Based Corrective Actions Reports.                                                         | View, edit, and submit Monthly, Quarterly, Semi-Annual, On-Demand, or One-<br>Time Reports.                                                                                                    |
| © 2022 State of California. Co                                                                                                 | anditions of Use Privacy Policy                                                                                                    |

4. Select the applicable WDID number and click on the "Report Id" hyperlink to open the Annual Report. Users may query the specific WDID's report by using the search boxes at the top of the table.

|   | Storm                               | water Multiple .                      | Application         | and Report Tracking Syste                     | m Nater Boards CalEPA                                                                                                 | O.Gov Q Ya                | ou are logged in as Matthew Sh<br>scount does not belong to you, | imizu. If this<br>please log out. |
|---|-------------------------------------|---------------------------------------|---------------------|-----------------------------------------------|----------------------------------------------------------------------------------------------------|---------------------------|------------------------------------------------------------------|-----------------------------------|
|   | Start a New App                     | lication 👻                            | Active Applications | s File Reports                                | Account Management                                                                                                    | Recertify Existing Applic | nts Ready for Certification                                      |                                   |
|   | Home > Reg                          | orts Menu 🗲 Annua                     | l Reports           |                                               |                                                                                                    |                           |                                                                  |                                   |
|   | <u>View Submitte</u><br>Annual Repo | <u>d Reports</u><br>rts - Outstanding |                     |                                               |                                                                                                    |                           |                                                                  |                                   |
|   |                                     |                                       |                     | IN IN 1 2 3 4 1                               | 5 6 7 (4 of 7) ► ► Display 10 ♥ per pa                                                                                | age                       |                                                                  |                                   |
|   | Report Id 🗘                         | Reporting Period                      | Report Status       | Operator/Owner Name & Address                 | Facility/Site Name & Address                                                                                          | WDID/App ID               | Permit Type                                                      | Report Required                   |
|   | $\frown$                            |                                       |                     |                                               |                                                                                                    |                           | construction                                                     |                                   |
| / | <u>1204661</u>                      | 07/01/2022-<br>06/30/2023             | Not Submitted       | East Bay Municipal Utility District<br>CONSTW | Briones Soil Stockpile Site<br>Along Oursen Trail Adj Briones Orinda CA 94563                                         | 2 07C320440<br>181554     | Construction                                                     | Y                                 |
| / | <u>1208657</u>                      | 07/01/2022-<br>06/30/2023             | Not Submitted       | Intuitive                                     | ISI HQ South Building<br>932 and 950 Kifer Road Sunnyvale CA 94086                                                    | 2 43C395345<br>542236     | Construction                                                     | Y                                 |
|   | <u>1254648</u>                      | 07/01/2023-<br>06/30/2024             | Not Submitted       | Matthews Test Org                             | Test Linear NOI 1<br>1 Fake Street Los Angeles CA 90001                                                               | 4 19C401808<br>565331     | Construction                                                     | Y                                 |
|   | <u>1254656</u>                      | 07/01/2023-<br>06/30/2024             | Not Submitted       | Matthews Test Org                             | Test Traditional NOI 3<br>100 I Street Los Angeles CA 90001                                                           | 4 19C401811<br>565356     | Construction                                                     | Y                                 |
|   | <u>1254659</u>                      | 07/01/2023-<br>06/30/2024             | Not Submitted       | Matthews Test Org                             | Test Linear NOI 4<br>25 Matthew Street Los Angeles CA 90001                                                           | 4 19C401812<br>565358     | Construction                                                     | Y                                 |
|   | 1258005                             | 07/01/2023-<br>06/30/2024             | Not Submitted       | Matthews Test Org                             | Test Traditional NOI 6<br>123 Matthew Street Los Angeles CA 90001                                                     | 4 19C401815<br>565375     | Construction                                                     | Υ                                 |
|   | <u>813745</u>                       | 07/01/2015-<br>06/30/2016             | Past Due            | Tri Pointe Homes IE SD Inc                    | Cal Terraces Seaview PDS<br>Old Otay Mesa Road San Diego CA 92154                                                     | 9 37C368344<br>442825     | Construction                                                     | N                                 |
|   | <u>837722</u>                       | 07/01/2014-<br>06/30/2015             | Past Due            | Tri Pointe Homes IE SD Inc                    | Pacific Highlands Ranch Unit 22C<br>NE Corner Rancho Santa Fe Farms Road and Carmel Valley<br>Road San Diego CA 92130 | 9 37C372895<br>454747     | Construction                                                     | N                                 |
|   | 973220                              | 07/01/2017-<br>06/30/2018             | Past Due            | Tri Pointe Homes IE SD Inc                    | California Terraces PA 61<br>East of Caliente Avenue North of 905 South of Otay Mesa<br>Road San Diego CA 92154       | 9 37C373248<br>455337     | Construction                                                     | N                                 |
|   | 1238905                             | 07/01/2023-<br>06/30/2024             | Future              | Tri Pointe Homes IE SD Inc                    | Paseo Montril<br>Paseo Montril San Diego CA 92129                                                                     | 9 37C401126<br>562843     | Construction                                                     | N                                 |
|   | $\bigcirc$                          |                                       |                     | I I 2 3 4 1                                   | 5 6 7 (4 of 7) ► ► Display 10 ▼ per pa                                                                                | age                       |                                                                  |                                   |
|   |                                     |                                       |                     | © 2022 State of C                             | alifornia. Conditions of Use Privacy Policy                                                                           |                           |                                                                  |                                   |

#### 5. General Information

Start the Annual Report by answering the question: "Was construction active for three months or longer within this annual reporting period?"

- If "Yes", continue to complete the remaining report questions:
- If "No", enter an explanation and submit the annual report by clicking "Save and Certify"<sup>1</sup>:

| Stormwater Multiple             | Application and Report Tracking Syste         | m Stater Boards CalEPA                    | You are logged in as Matthe<br>account does not belong to | w Shimizu. If this<br>you, please log out. |
|---------------------------------|-----------------------------------------------|-------------------------------------------|-----------------------------------------------------------|--------------------------------------------|
| Start a New Application         | Active Applications File Reports              | Account Management                        | Recertify Existing Applications Docume                    | ents Ready for Certification               |
| Back To Permit > General Inform | nation                                        |                                           |                                                           |                                            |
| Site Name: Test                 | Owner: Test Owner Co                          | WDID: 5S34C402688                         | Report Period: 2023-24                                    |                                            |
| Report Status: Not Submitted    | Risk: Level2                                  |                                           | $\frown$                                                  |                                            |
| General Information             | Was construction active for three months or l | onger within this annual reporting period | No                                                        |                                            |
| Inspections, Sampling,          | If NO, Must Enter Explanation Below: *        |                                           |                                                           |                                            |
| Violations, and Corrective      |                                               |                                           |                                                           |                                            |
| Ad Has Paparts                  |                                               |                                           |                                                           |                                            |
| Au Hoc Reports                  | Save & Certify                                |                                           |                                                           |                                            |
| Attachments                     |                                               |                                           |                                                           |                                            |

<sup>&</sup>lt;sup>1</sup> NOTE: All questions and fields with a red asterisk are required and must be answered to continue.

 Inspections, Sampling, Violations, and Corrective Actions Start by answering all of the questions in the drop-down lists for each section and obtain the Annual Report Compliance Summary document<sup>2</sup> by clicking the "Download" button at the top of the screen. Data from the submitted ad hoc reports within the reporting period is displayed on this tab.

**Note:** The "Compliance Summary" document can be uploaded on either this tab or the "Attachments" tab. Once uploaded, the document is displayed on both tabs.

| General Information                                  | Please use the                     | e provided Co                                       | mpliance Summary, or oth      | er documentation, t                  | hroughout the                               | reporting yea  | ar to submit th | e required an        | nual report inf                    | ormation.   |                                    |
|------------------------------------------------------|------------------------------------|-----------------------------------------------------|-------------------------------|--------------------------------------|---------------------------------------------|----------------|-----------------|----------------------|------------------------------------|-------------|------------------------------------|
| Inspections, Sampling,<br>Violations, and Corrective | Visual Inspec                      | Visual Inspection Exceptions                        |                               |                                      |                                             |                |                 |                      |                                    |             |                                    |
| Ad Hoc Reports                                       | Were there ar                      | Nere there any visual inspection exceptions?* Ves - |                               |                                      |                                             |                |                 |                      |                                    |             |                                    |
| Attachments                                          | Please enter                       | the required in                                     | formation for the 'Visual I   | nspection Exception                  | ns' section wit                             | hin the Comp   | liance Summa    | ıry.                 |                                    |             |                                    |
| Certification                                        | Sampling                           |                                                     |                               |                                      |                                             |                |                 |                      |                                    |             |                                    |
| Status History                                       | Sampling data                      | is obtained fro                                     | m submitted ad hoc reports    | within the reporting pe              | eriod.                                      |                |                 |                      |                                    |             |                                    |
| Notes                                                | Drainage Area                      | Monitoring<br>Location                              | Sample Date/Time              | TMDL Impaired<br>Waterbody/Watershed | Parameter                                   | Result         | Units           | Analytical<br>Method | Method<br>Detection Limit<br>(MDL) | Analyzed By | Qualified<br>SWPPP<br>Practitioner |
|                                                      | Test                               | Test                                                | 2024-08-14 06:00:00.0 - 06:00 | Ballona Estuary                      | Dieldrin                                    | = 1            | ug/L            |                      | 0.1                                | LAB         | test                               |
|                                                      | Test                               | Test                                                | 2024-08-14 08:00:00.0 - 08:00 | Ballona Estuary                      | Nitrogen, Total<br>(as N)                   | = 1            | mg/L            | E350.1               | 0.1                                | SELF        | test                               |
|                                                      | Test                               | Test                                                | 2024-08-14 06:00:00.0 - 08:00 | Ballona Estuary                      | Phosphorus,<br>Total (as P)                 | = 1            | mg/L            | E385.1               | 0.1                                | SELF        | test                               |
|                                                      | Test                               | Test                                                | 2024-08-14 08:00:00.0 - 08:00 | Ballona Estuary                      | рH                                          | = 2            | SU              | pH_Paper             | 0.1                                | LAB         | test                               |
|                                                      | Test                               | Test                                                | 2024-08-14 06:00:00.0 - 08:00 | Ballona Estuary                      | Polychlorinated<br>Biphenyls<br>(PCBs), Sum | = 1            | mg/L            | DU                   | 0.1                                | SELF        | test                               |
|                                                      | Test                               | Test                                                | 2024-08-14 06:00:00.0 - 06:00 | Ballona Estuary                      | Turbidity                                   | = 54           | NTU             | E180.1               | 0.1                                | LAB         | test                               |
|                                                      | Were there an                      | y sampling ex                                       | cceptions? * No -             |                                      |                                             |                |                 |                      |                                    |             |                                    |
|                                                      | Violations                         |                                                     |                               |                                      |                                             |                |                 |                      |                                    |             |                                    |
|                                                      | Were there ar                      | ny General Pe                                       | mit violations?* Selec -      |                                      |                                             |                |                 |                      |                                    |             |                                    |
|                                                      |                                    |                                                     |                               |                                      |                                             |                |                 |                      |                                    |             |                                    |
|                                                      | Attachments                        |                                                     |                               |                                      |                                             |                |                 |                      |                                    |             |                                    |
|                                                      | Please click or                    | n the "Upload A                                     | ttachment" button to upload   | the corresponding file               | S. Upload Attac                             | hment          |                 |                      |                                    |             |                                    |
|                                                      | Attached files                     | : The followin                                      | g are the current documer     | its related to the SW                | ARM Report (                                | General Info). | Click on the A  | Attachment ID        | to view them                       |             |                                    |
|                                                      | Attachment ID<br>No records found. | File Typ                                            | e≎ File                       | Title 🗘                              | File De                                     | scription      | Document E      | Date Part No.        | Date Attached 0                    | Upload B    | y Delete                           |
|                                                      | Save and Contin                    | nue                                                 |                               |                                      |                                             |                |                 |                      |                                    |             |                                    |

<sup>&</sup>lt;sup>2</sup> NOTE: The Annual Report Compliance Summary document is a spreadsheet to document data throughout the reporting year. Users may use the provided Compliance Summary document or a similar document per Order, Section IV.P.3.

7. Ad Hoc Reports

This tab allows users to create new Ad Hoc Reports or view ad hoc reports previously started and their statuses<sup>3</sup>. Users can create new Ad Hoc Reports by selecting the "Start New Ad Hoc Report" button.

| Stormwater Multiple A                     | Application and Repor     | t Tracking System Water Bo           | ards                       | CGOV Q You are                 | e logged in as Matthew Shimizu. If this<br>It does not belong to you, please log ou |                  |  |  |
|-------------------------------------------|---------------------------|--------------------------------------|----------------------------|--------------------------------|-------------------------------------------------------------------------------------|------------------|--|--|
| Start a New Application                   | Active Applications       | File Reports A                       | ccount Management          | Recertify Existing Application | Documents Ready for                                                                 | or Certification |  |  |
| Back To Permit > Adhoc Reports            |                           |                                      |                            |                                |                                                                                     |                  |  |  |
| Site Name: Test Traditional NOI 3         | Owner: Matth              | ews Test Org WD                      | ID: 4 19C401811            | Report Pe                      | eriod: 2023-24                                                                      |                  |  |  |
| Report Status: Not Submitted Risk: Level2 |                           |                                      |                            |                                |                                                                                     |                  |  |  |
| General Information                       | To submit monitoring data | a please start a new Ad Hoc Report.  |                            |                                |                                                                                     |                  |  |  |
| Inspections, Sampling,                    | Start New Ad Hoc Report   | ly Averages of the Ad Hoc Reports as | ssociated with this Annual | Report.                        |                                                                                     |                  |  |  |
| Violations, and Corrective<br>Actions     |                           | H <4 1                               | (1 of 1) 🕨 🖻 Display       | 10 ✔ per page                  |                                                                                     |                  |  |  |
| Ad Hoc Reports                            | Report ID 💠               | Reporting Period                     | Report Status              | Status Date                    | Event Type                                                                          | Delete           |  |  |
| Attachments                               | 1254657                   | 07/02/2023 - 07/05/2023              | Submitted                  | 08/31/2023 13:51:25            | Dewatering Event                                                                    | Delete           |  |  |
| Certification                             |                           | 14                                   | (1 of 1) 🕨 🕨 Display       | 10 ✓ per page                  | ,                                                                                   |                  |  |  |
| Status History                            | Continue                  |                                      |                            |                                |                                                                                     |                  |  |  |
| Notes                                     |                           |                                      |                            |                                |                                                                                     |                  |  |  |
|                                           |                           | © 2022 State of California. Conditio | ns of Use Privacy Policy   |                                |                                                                                     |                  |  |  |

8. Attachments

This tab allows users to upload additional documents or other relevant data. If no additional attachments are required, move to the "Certification" tab by selecting the "Continue" button. To upload documents, select the "Upload Attachment" button.

| Stormwater Multiple A                                             | pplication ar                                                                                                    | nd Report Tracki | ing System             | Water Boards  | California Environmental<br>Protection Agency | Caov 9             | You<br>acco | are logged in as Matther<br>runt does not belong to | v Shimizu. If this<br>rou, please log out. |              |
|-------------------------------------------------------------------|----------------------------------------------------------------------------------------------------|------------------|------------------------|---------------|-----------------------------------------------|--------------------|-------------|-----------------------------------------------------|--------------------------------------------|--------------|
| Start a New Application 👻                                         | Active Applications                                                                                                    | File Re          | eports                 | Account       | Management                                    | Recertify Existing | Applicat    | ions Docu                                           | ments Ready for C                          | ertification |
| Back To Permit > Attachments                                      |                                                                                                    |                  |                        |               |                                               |                    |             |                                                     |                                            |              |
| Site Name: Test Traditional NOI 3<br>Report Status: Not Submitted | Site Name: Test Traditional NOI 3     Owner: Matthews Test Org     WDID: 4 19C401811     Report Period: 2023-24       Report Status: Not Submitted     Risk: Level2     Report Status: Not Submitted     Report Period: 2023-24                                                                                                    |                  |                        |               |                                               |                    |             |                                                     |                                            |              |
| General Information                                               | General Information       Please click on the "Upload Attachment" button to upload the corresponding fes. Upload Attachment         Inspections, Sampling,       Attached files: The following are the current documents related to the SWARM Report. Click on the Attachment ID to view them.         Violations and Corrections       Attached files: The following are the current documents related to the SWARM Report. Click on the Attachment ID to view them. |                  |                        |               |                                               |                    |             |                                                     |                                            | 2.14         |
| Actions                                                           | ID<br>No records found                                                                                                    | File lype ♀      | File litle 🗸           |               | File Description                              | Document Date      | No.         | Date Attached 👽                                     | Upload By                                  | Delete       |
| Ad Hoc Reports                                                    | Continue                                                                                                    |                  |                        |               |                                               |                    |             |                                                     |                                            |              |
| Attachments                                                       |                                                                                                    |                  |                        |               |                                               |                    |             |                                                     |                                            |              |
| Certification                                                     |                                                                                                    |                  |                        |               |                                               |                    |             |                                                     |                                            |              |
| Status History                                                    |                                                                                                    |                  |                        |               |                                               |                    |             |                                                     |                                            |              |
| Notes                                                             |                                                                                                    |                  |                        |               |                                               |                    |             |                                                     |                                            |              |
|                                                                   |                                                                                                    | © 202            | 2 State of California. | Conditions of | Use Privacy Policy                            |                    |             |                                                     |                                            |              |

<sup>&</sup>lt;sup>3</sup> NOTE: Only ad hoc reports within the same reporting period are displayed.

- Attachment File Type: Select "SWPPP", "Facility/Site Map", or other file types corresponding to the required documents. Additional files such as "Supporting Documentation" may be attached as applicable.
- Attachment Title: Enter the title of the document.
- Choose File: Locate the file on the computer and select it.
- **Upload Files**: Select "Upload Files" when all attachments are ready to be uploaded.

**Note:** The maximum file size is 100MB and the file name cannot be longer than 30 characters and does not contain any special characters or symbols.

| (                | General Information                                             | Please click on the "Upload Attachment" button to upload the corresponding files. |                                    |                            |                             |                   |             |                 |                                 |        |
|------------------|-----------------------------------------------------------------|-----------------------------------------------------------------------------------|------------------------------------|----------------------------|-----------------------------|-------------------|-------------|-----------------|---------------------------------|--------|
|                  | Inspections, Sampling,<br>Violations, and Corrective<br>Actions | Attachment I<br>Select                                                            | File Type                          | Attachment Title           | File Description            | Part No.          | Docume      | ent Date        | File Name<br>se File No file cl | hosen  |
|                  | Ad Hoc Reports                                                  | Upload Files C.<br>Attached files:                                                | Add New Row<br>The following are t | the current documents rela | ited to the SWARM Report. C | lick on the Attac | hment IC    | ) to view them. |                                 |        |
| $\left  \right $ | Certification                                                   | Attachment<br>ID                                                                  | File Type 🗘                        | File Title 🗘               | File Description            | Document Date     | Part<br>No. | Date Attached 🗘 | Upload By                       | Delete |
| Ì                | Status History                                                  | No records found. Continue                                                        |                                    |                            |                             |                   |             |                 |                                 |        |

• Once the documents are uploaded correctly, select "Continue".

| Please click or<br>Attached files | Please click on the "Upload Attachment" button to upload the corresponding files. Upload Attachment Attached files: The following are the current documents related to the SWARM Report. Click on the Attachment ID to view them. |                         |                  |               |             |                 |                 |        |  |  |  |
|-----------------------------------|----------------------------------------------------------------------------------------------------|-------------------------|------------------|---------------|-------------|-----------------|-----------------|--------|--|--|--|
| Attachment ID                     | File Type 💠                                                                                                    | File Title 💠            | File Description | Document Date | Part<br>No. | Date Attached 💲 | Upload By       | Delete |  |  |  |
| 3722567                           | Compliance Summary                                                                                                    | Test Compliance Summary |                  |               | 1           | 10/08/2024      | Matthew Shimizu | Delete |  |  |  |
| Continue                          |                                                                                                    |                         |                  |               |             |                 |                 |        |  |  |  |

#### 9. Certification

This tab provides a completion check for the Annual Report to verify the mandatory questions are answered.

| Stormwater Multiple Application and Report T                                                                                                    | racking System Water Boards                 | CalEPA<br>Catoria Environmental<br>Prefectori Agency | You are logged in as Matthew Shimizu. If this<br>account does not belong to you, please log out. |
|----------------------------------------------------------------------------------------------------|---------------------------------------------|------------------------------------------------------|--------------------------------------------------------------------------------------------------|
| Start a New Application                                                                                                    | File Reports Account                        | Management Recertify Existing                        | Applications Documents Ready for Certification                                                   |
| Back To Permit > Certification                                                                                                    |                                             |                                                      |                                                                                                  |
| Site Name: Test Traditional NOI 3 Owner: Matthews                                                                                                    | s Test Org WDID: 4 1                        | 19C401811 R                                          | Report Period: 2023-24                                                                           |
| Report Status: Not Submitted Risk: Level2                                                                                                    |                                             |                                                      |                                                                                                  |
| General Information Perform Completion Check Inspections, Sampling, Violations, and Corrective Actions Ad Hoc Reports Attachments Certification Status History Notes |                                             |                                                      |                                                                                                  |
|                                                                                                    | © 2022 State of California. Conditions of U | Use Privacy Policy                                   |                                                                                                  |

Any user may perform this check, but if a Data Entry Person (DEP) performs the check and the report is complete, the system provides a "Notify LRP/DAR" button. Pressing the button notifies the LRP or DAR that the report is completed and requires their certification. This also updates the report's status to "Not Submitted-certification required".

#### LRP or DAR Certification

There are two options for the LRP or DAR to submit the Annual Report:

- a. If the DEP has properly sent the Annual Report for certification to the LRP or DAR and set the report status to "Not Submitted – certification required", the LRP or DAR may access the "Documents Ready for Certification" SMARTS menu option. Here the LRP or DAR can see all items marked for their certification.
  - Select the report to certify by checking the box next to the Report ID.
  - Check the box next to the certification statement, answer the security questions, and enter the user account password.
  - Click "Certify Selected" to submit the report.

| Annual Reports                                                                                                    |                                                                                                    |                           |             |              |                               |                                                           |                      |  |  |  |  |
|----------------------------------------------------------------------------------------------------|----------------------------------------------------------------------------------------------------|---------------------------|-------------|--------------|-------------------------------|-----------------------------------------------------------|----------------------|--|--|--|--|
| Select                                                                                                    | Report Id                                                                                                    | Reporting Period          | WDID        | Permit Type  | Operator/Owner Name & Address | Facility/Site Name & Address                              | Annual Report<br>PDF |  |  |  |  |
|                                                                                                    | <u>1255142</u>                                                                                                    | 07/01/2023-<br>06/30/2024 | 5S34C373653 | Construction | Test                          | Boo Boo<br>11020 Sun Center Drive Rancho Cordova CA 95670 | Annual PDE           |  |  |  |  |
| Certification &<br>You can now certil<br>l certify<br>evalual<br>belief,<br>violatio<br>signatu<br>with an<br>further | Certification & Submission Checklist You can now certify the above documents by completing the form below: I certify under penalty of law that this document and all attachments were prepared under my direction or supervision in accordance with a system designed to assure that qualified personnel properly gather and evaluate the information submitted. Based on my inquiry of the person or persons who manage the system or those persons directly responsible for gathering the information, to the best of my knowledge and belief, the information submitted is, true, accurate, and complete. I am aware that there are significant penalties for submitting false information, including the possibility of fine and imprisonment for knowing volations. I am also aware that my user ID and password controlic signature and any information lindicate I am electronically certifying continism my signature. I understand that my electronic signature is the legal equivalent of my handwritten signature. My signature on this form certifies that my electronic signature is for my own use, that I will keep it confidential, and that I will not delegate or share it with any other person. Should I wish to delegate such authority, I will do so formally in writing and electronically notify the State Water Board using SMARTS of such delegation within 10 days of the delegation. I further certify that I will prove there from unauthorized use, and that I will contact the State Water Board, within two business days of discovery, if I suspect that my electronic signature has been lost, stolen, or otherwise compromised. |                           |             |              |                               |                                                           |                      |  |  |  |  |
| Certified By<br>Certifier Name:<br>Certifier Title:<br>Date:                                                          | been lost, stolen, or otherwise compromised.         Certified By         Certifier Name:       Matthew Shimizu         Certifier Title:       Scientific Aid         Date:       02/02/2024                                                                                                    |                           |             |              |                               |                                                           |                      |  |  |  |  |
| Please answer you<br>What was your His<br>Enter your passwer<br>Certify Selected                                      | ur security question  <br>gh School Masint?<br>ord:                                                                                                    | poloce contrying the      | i v         |              |                               |                                                           |                      |  |  |  |  |

**Note**: If a checkbox is not available under the "Select" column, then the LRP or DAR does not have their signed Electronic Authorization Form on file. Once the signed form is on file, the LRP or DAR may select that checkbox.

- b. If the report is not listed in the "Documents Ready for Certification" section, the LRP or DAR may access the report directly.
  - Log in and go to "Reports" in the main menu.
  - Go to the Annual Reports.
  - Locate the applicable WDID number.
  - Click on the "Certification" tab and perform the completion check.
  - After reading the certification statement check the box, answer the security questions, and enter the user account password.

• "Certify Selected" to submit the report.

| Stormwater Multiple .           | Application an                                                                       | d Report Tracking System                                                                                                    | Water Boards                                                                                                    | ILEPA<br>na Environmental Coov Q You arr<br>on Agency                                                                                                    | logged in as Matthew Shimizu. If this<br>t does not belong to you, please log out.                                                                         |  |  |  |  |  |  |
|---------------------------------|--------------------------------------------------------------------------------------|----------------------------------------------------------------------------------------------------|----------------------------------------------------------------------------------------------------|----------------------------------------------------------------------------------------------------|----------------------------------------------------------------------------------------------------|--|--|--|--|--|--|
| Start a New Application         | Active Applications                                                                  | File Reports                                                                                                    | Account Management                                                                                                    | Recertify Existing Application                                                                                                    | ns Documents Ready for Certification                                                                                                    |  |  |  |  |  |  |
| Back To Permit > Certification  | Back To Permit > Certification                                                       |                                                                                                    |                                                                                                    |                                                                                                    |                                                                                                    |  |  |  |  |  |  |
| Site Name: Test Traditional NOI | 3 <b>Ov</b>                                                                          | vner: Matthews Test Org                                                                                                    | WDID: 4 19C401811                                                                                                    | Report Pe                                                                                                    | riod: 2023-24                                                                                                    |  |  |  |  |  |  |
| Report Status: Not Submitted    | Report Status: Not Submitted Risk: Level2                                            |                                                                                                    |                                                                                                    |                                                                                                    |                                                                                                    |  |  |  |  |  |  |
| General Information             | General Information Completion/Error Check Completed: Report appears to be complete! |                                                                                                    |                                                                                                    |                                                                                                    |                                                                                                    |  |  |  |  |  |  |
| Inspections, Sampling,          | Please take a m                                                                      | ioment to review and print (if necessa                                                                                                    | ıry).                                                                                                    |                                                                                                    |                                                                                                    |  |  |  |  |  |  |
| Actions                         | Review & Print An                                                                    | nual Report                                                                                                    |                                                                                                    |                                                                                                    |                                                                                                    |  |  |  |  |  |  |
| Ad Hoc Reports                  | Report Certific                                                                      | ation: You can now certify this Repo                                                                                                    | rt by completing the form below:                                                                                                    |                                                                                                    |                                                                                                    |  |  |  |  |  |  |
| Attachments                     |                                                                                      |                                                                                                    | Select Certification & Submi                                                                                                    | ssion check list                                                                                                    |                                                                                                    |  |  |  |  |  |  |
| Certification                   | I certify u<br>evaluated<br>of my kno                                                | nder penalty of law that this document and all attachm<br>i the information submitted. Based on my inquiry of the<br>owledge and belief true, accurate and complete. I am a | ents were prepared under my direction or super<br>e person or persons who manage the system, o<br>aware that threre are significant penalties for sul | vision in accordance with a system designed to assu<br>r those persons directly responsible for gathering the<br>pmitting false information, including the possibility of f | re that qualified personnel properly gathered and<br>information, the information submitted is to the best<br>ine and imprisonment for knowing violations. |  |  |  |  |  |  |
| Status History                  |                                                                                      |                                                                                                    | Certifier Details                                                                                                    |                                                                                                    |                                                                                                    |  |  |  |  |  |  |
| Notes                           | Certifier Name:                                                                      | Matthew Shimizu                                                                                                    | Da                                                                                                    | te: 10/04/2023                                                                                                    |                                                                                                    |  |  |  |  |  |  |
|                                 | Certifier Title:                                                                     | Scientific Aid                                                                                                    |                                                                                                    |                                                                                                    |                                                                                                    |  |  |  |  |  |  |
|                                 | Please answer                                                                        | your security question before cert                                                                                                    | ifving the document.                                                                                                    |                                                                                                    |                                                                                                    |  |  |  |  |  |  |
|                                 | What city were                                                                       | you born?                                                                                                    |                                                                                                    |                                                                                                    |                                                                                                    |  |  |  |  |  |  |
|                                 | Please enter yo                                                                      | ur password                                                                                                    |                                                                                                    |                                                                                                    |                                                                                                    |  |  |  |  |  |  |
|                                 | Certify Annual Re                                                                    | port                                                                                                    |                                                                                                    |                                                                                                    |                                                                                                    |  |  |  |  |  |  |
|                                 | CertifyLater                                                                         |                                                                                                    |                                                                                                    |                                                                                                    |                                                                                                    |  |  |  |  |  |  |
|                                 | Not Submitted -                                                                      | certification required Documents in P                                                                                                    | Pending Documents link in the Ma                                                                                                    | ain Menu.                                                                                                    | in later certily it in bulk by going to                                                                                                    |  |  |  |  |  |  |
|                                 |                                                                                      | © 2022 State of Califo                                                                                                    | rnia. Conditions of Use Privacy                                                                                                    | Policy                                                                                                    |                                                                                                    |  |  |  |  |  |  |

A confirmation screen displays verifying submission of the Annual Report in SMARTS. Users may download a copy for personal records by selecting the "Download Copy of Record" button. The "Copy of Record" is a zip file that contains information pertaining to the submitted Annual Report. It contains a PDF summary of the submitted report and any uploaded attachments.

| Stormwater Multiple                                  | Application and Report Tracking System                                                       | m Water Boards CalEF                                            | You are logged in as Matthew Shimizu. If this account does not belong to you, please log out. |  |  |  |  |  |  |  |
|------------------------------------------------------|----------------------------------------------------------------------------------------------|-----------------------------------------------------------------|-----------------------------------------------------------------------------------------------|--|--|--|--|--|--|--|
| Start a New Application                              | Active Applications File Reports                                                             | Account Management                                              | Recertify Existing Applications Documents Ready for Certification                             |  |  |  |  |  |  |  |
| Back To Permit > Certification                       |                                                                                              |                                                                 |                                                                                               |  |  |  |  |  |  |  |
| Site Name: Test Traditional NOI                      | 1 Owner: Test Org                                                                            | WDID: 4 19C402302                                               | Report Period: 2023-24                                                                        |  |  |  |  |  |  |  |
| Report Status: Submitted                             | Risk: Level2                                                                                 |                                                                 |                                                                                               |  |  |  |  |  |  |  |
| General Information                                  | General Information Completion/Error Check Completed: Report appears to be complete!         |                                                                 |                                                                                               |  |  |  |  |  |  |  |
| Inspections, Sampling,<br>Violations, and Corrective | Please take a moment to review and print (if necessary).                                     |                                                                 |                                                                                               |  |  |  |  |  |  |  |
| Actions                                              | Review & Print Annual Report                                                                 |                                                                 |                                                                                               |  |  |  |  |  |  |  |
| Ad Hoc Reports                                       | Your electronic event Report has been successfully received by th                            | e State Water Resources Control Board's database and            | is hereby certified. Your confirmation information for this certification is as follows:      |  |  |  |  |  |  |  |
| Attachments                                          |                                                                                              | WDID 4 19C402302                                                |                                                                                               |  |  |  |  |  |  |  |
| Certification                                        |                                                                                              | Report Period 2023-24<br>Certifier Name Matthew Shimizu         |                                                                                               |  |  |  |  |  |  |  |
| Serunouton                                           |                                                                                              | Date Certified 10/10/2023                                       |                                                                                               |  |  |  |  |  |  |  |
| Status History                                       |                                                                                              | Certification ID 1267204                                        |                                                                                               |  |  |  |  |  |  |  |
| Notes                                                | Please print out this screen as proof of certification. You will not be allow                | wed to make any further changes to the certified report. If you | a need to correct any information you must contact your Regional Board representative.        |  |  |  |  |  |  |  |
|                                                      | All records must be retained for 5 years from the date of the report or monitoring activity. |                                                                 |                                                                                               |  |  |  |  |  |  |  |
|                                                      | Download Copy of Record                                                                      |                                                                 |                                                                                               |  |  |  |  |  |  |  |
|                                                      | © 2022 State of Ca                                                                           | lifornia. Conditions of Use Privacy Polic                       | y .                                                                                           |  |  |  |  |  |  |  |